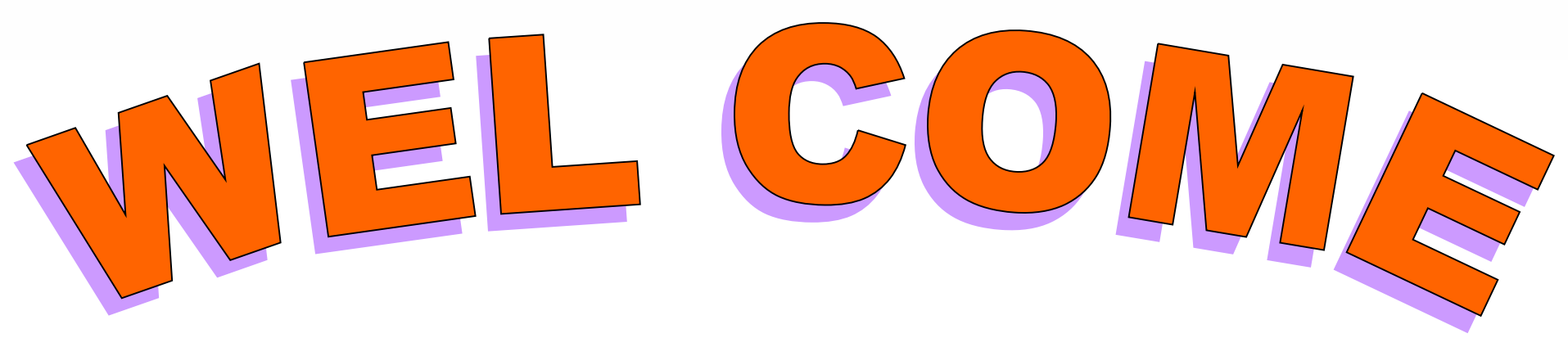

### TO B.S.N.L.(WEST ZONE) G.P.R.S. SERVICES

### SONY ERISSON W700i CONNECTIVITY WITH LAPTOP/PC USING USB CABLE VIA GPRS FOR BROWSING INTERNET

#### Insert CD and click on English

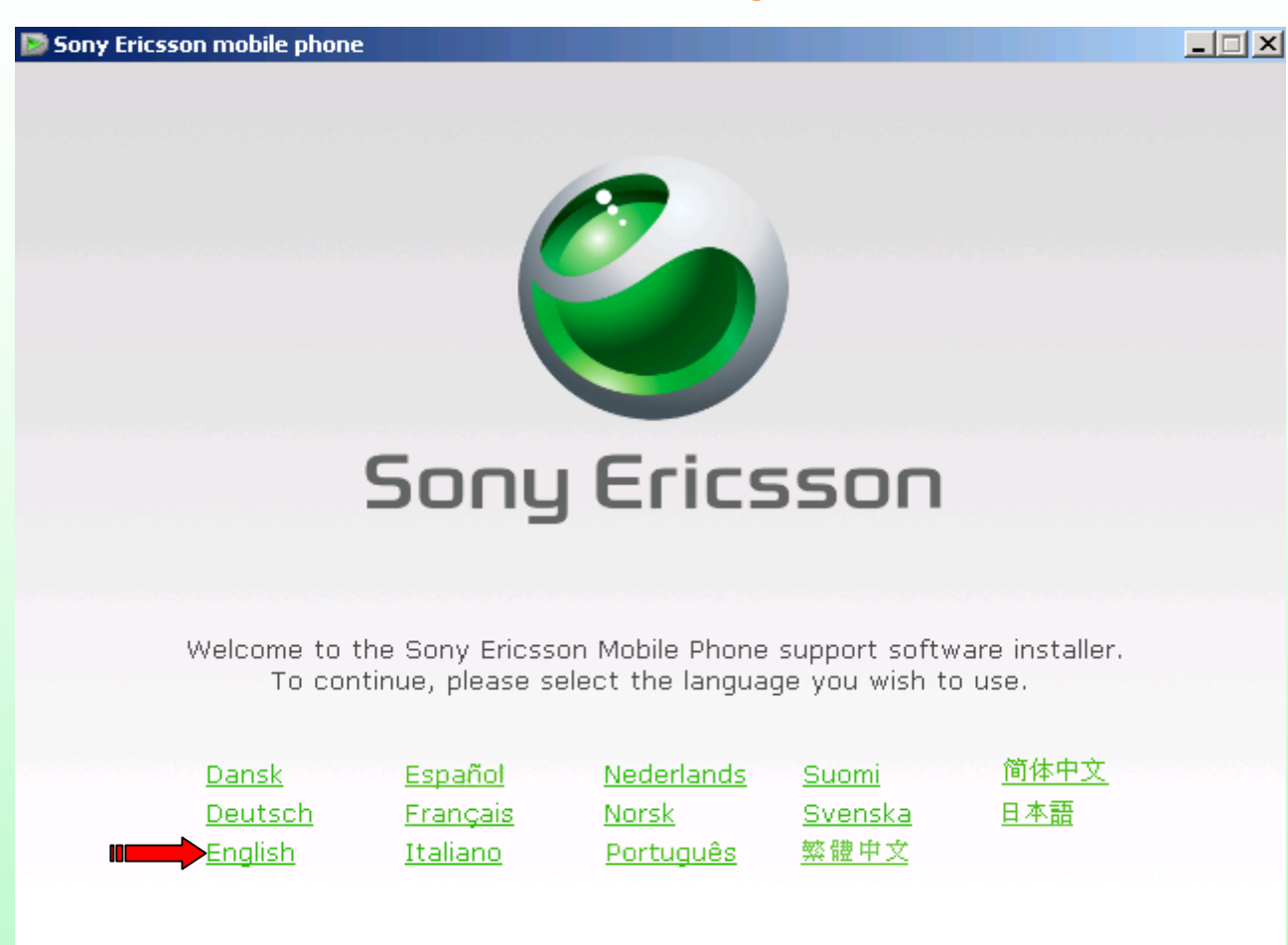

If you had already installed PC suite then go to slide no.13

The procedure is same for all Sony Ericsson handsets having PC Suite. Here I had taken example of Sony Ericsson W700i.

#### Click on Install

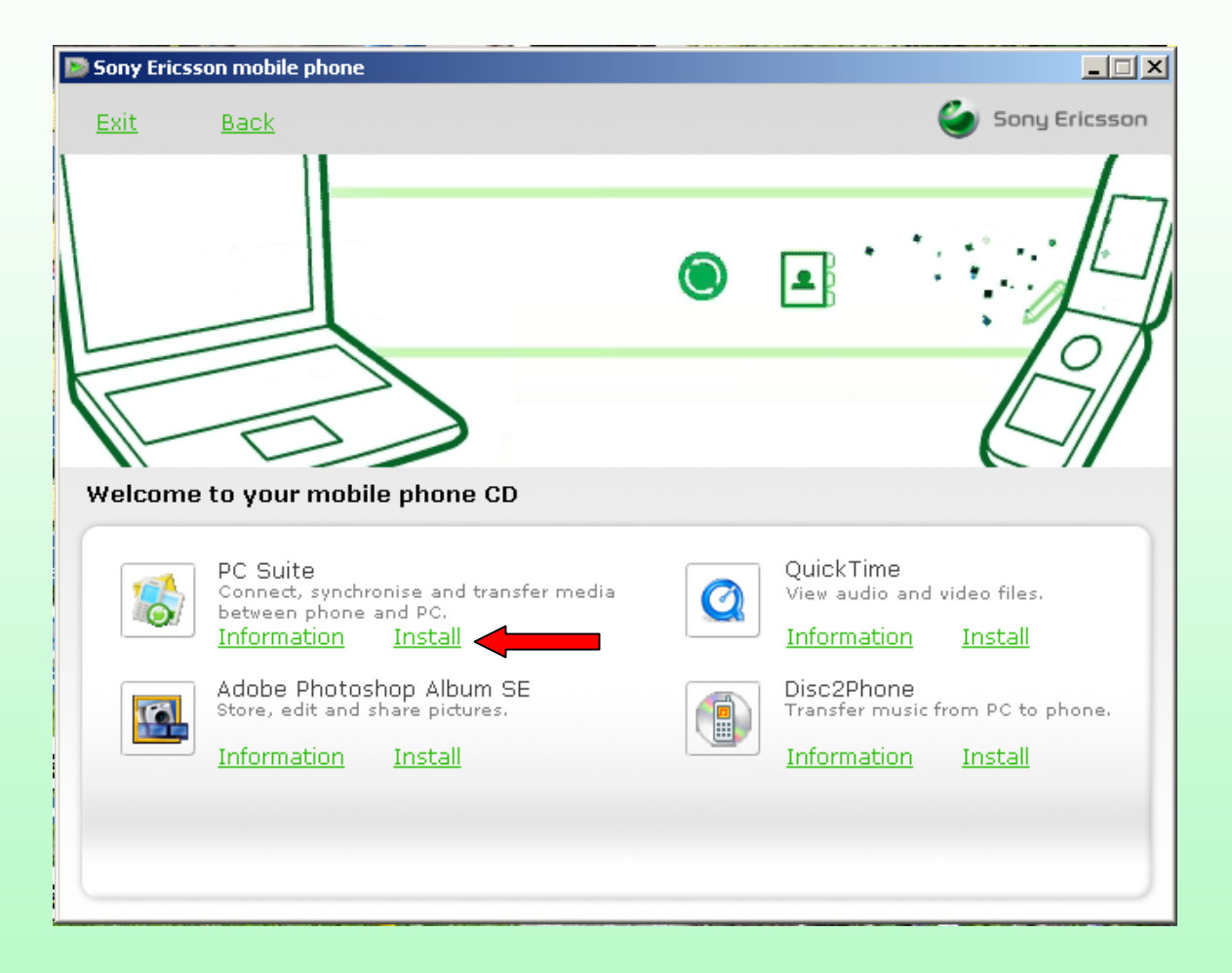

### Sony Ericsson PC Suite 1.20.173(Old version) is being installed. Please wait...

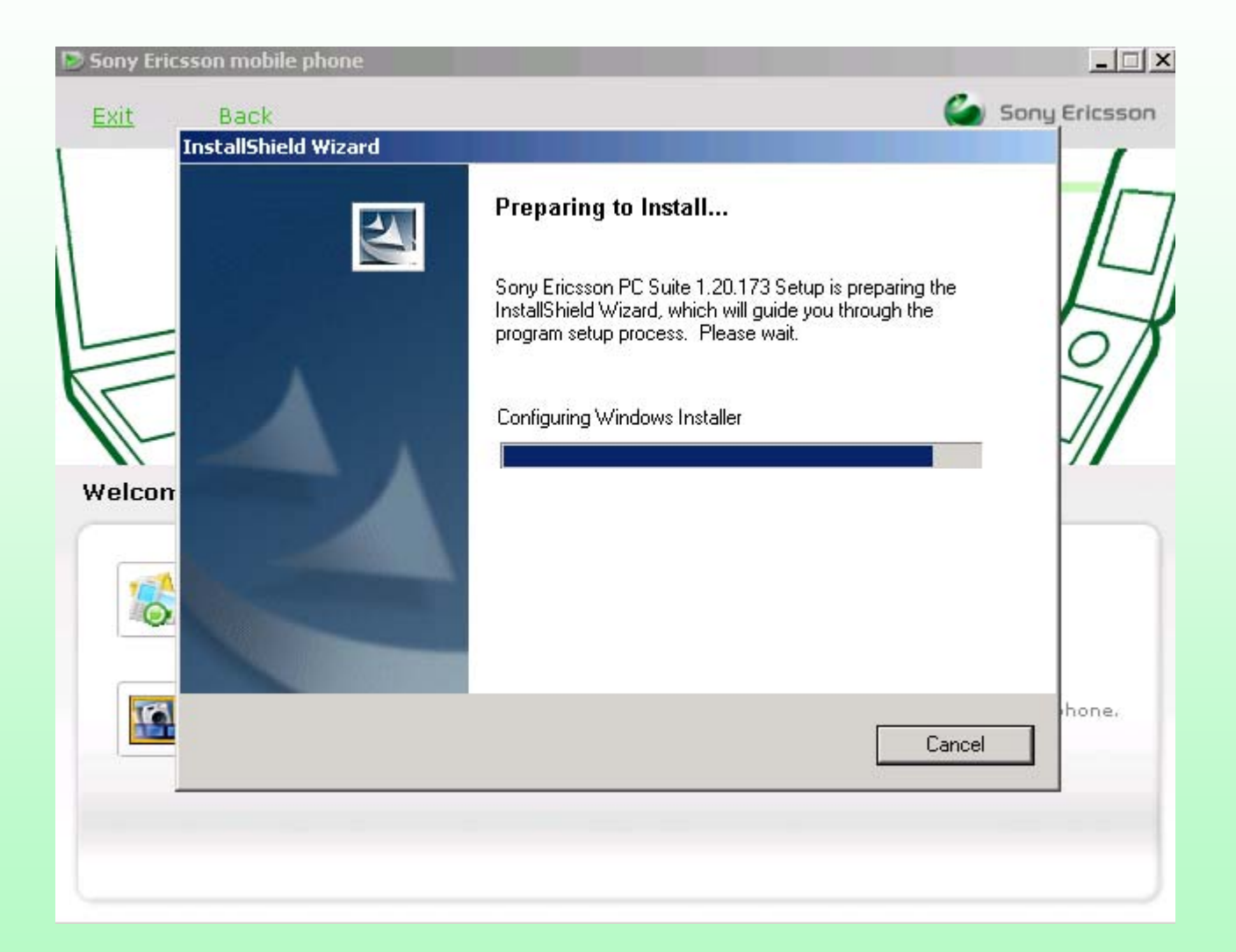

#### For reference only.Please wait...

| 🔊 Sony Ericss | son mobile phone                                                 |         |                                | _ 🗆 🗙            |
|---------------|------------------------------------------------------------------|---------|--------------------------------|------------------|
| <u>Exit</u>   | Back                                                             |         |                                | 🍯 Sony Ericsson  |
|               | Windows Installer Preparing to install                           |         |                                |                  |
| Welcome       | e to γοι                                                         |         |                                |                  |
| -             | PC SI                                                            |         | Cancel                         |                  |
|               | Connect, synchronise and transfer media<br>between phone and PC. | Q       | View audio and                 | video files.     |
|               | Information Install                                              | <u></u> | Information                    | Install          |
| 101           | Adobe Photoshop Album SE<br>Store, edit and share pictures.      |         | Disc2Phone<br>Transfer music f | rom PC to phone. |
|               | Information Install                                              |         | <u>Information</u>             | Install          |
|               |                                                                  |         |                                |                  |
|               |                                                                  |         |                                |                  |
|               |                                                                  |         |                                |                  |

#### Click on <u>N</u>ext>

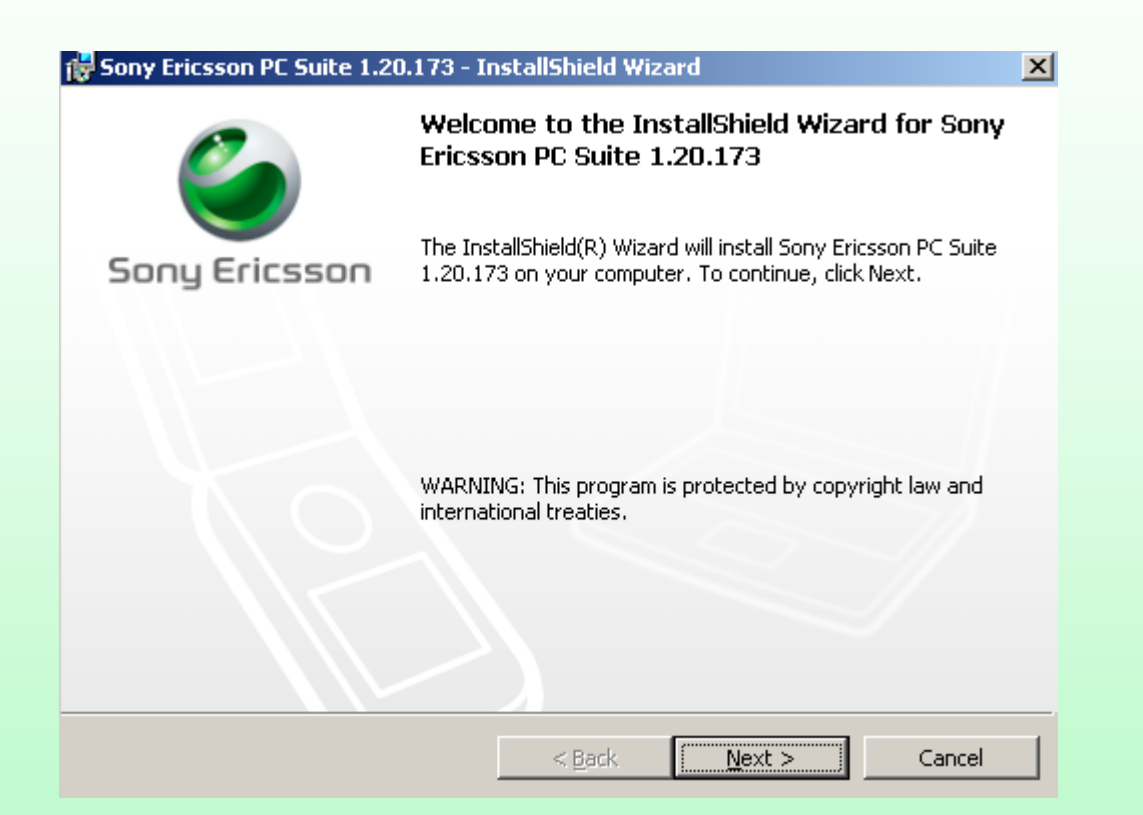

### Select I accept the terms in the license agreement and click on <u>N</u>ext>

| License Agreement                                                                                                    |                                                                                  |                                                     |                                             |
|----------------------------------------------------------------------------------------------------|----------------------------------------------------------------------------------|-----------------------------------------------------|---------------------------------------------|
| Please read the following license agre                                                                                                    | ement carefully.                                                                 |                                                     |                                             |
| Licence Agreement                                                                                                    |                                                                                  |                                                     |                                             |
| This is a legal agreement, Agree<br>of the enclosed Software on con<br>any upgrades thereof, and Sony                                                              | ment, between y<br>npact disc, diske<br>Ericsson Mobile                          | ou Licensee, ti<br>ette or any oth<br>e Communicati | he recipient<br>er media an<br>ions AB, thi |
| Vendor. By opening the sealed s<br>you are agreeing to be bound by                                                                                                 | software packag<br>v the terms of thi                                            | e and/or using<br>s Agreement.                      | the softwar                                 |
| Vendor. By opening the sealed s<br>you are agreeing to be bound by<br>Licence                                                                                      | software packag<br>• the terms of thi                                            | te and/or using<br>s Agreement.                     | the softwar                                 |
| Vendor. By opening the sealed s<br>you are agreeing to be bound by<br>Licence<br>• I accept the terms in the license agre                                          | software packag<br>the terms of thi<br>ement                                     | e and/or using<br>s Agreement.                      | the softwar                                 |
| Vendor. By opening the sealed s<br>you are agreeing to be bound by<br>Licence<br>I accept the terms in the license agre<br>I do not accept the terms in the licens | software packag<br>r the terms of thi<br>ement<br>se agreement                   | e and/or using<br>s Agreement.                      | the softwar                                 |
| Vendor. By opening the sealed s<br>you are agreeing to be bound by<br>Licence<br>I accept the terms in the license agre<br>I do not accept the terms in the licens | software packag<br>the terms of thi<br>ement<br>se agreement                     | e and/or using<br>s Agreement.                      | the softwar                                 |
| Vendor. By opening the sealed s<br>you are agreeing to be bound by<br>Licence<br>I accept the terms in the license agre<br>I do not accept the terms in the licens | software packag<br>r the terms of thi<br>ement<br>se agreement<br>< <u>B</u> ack | e and/or using<br>s Agreement.<br><u>N</u> ext >    | the softwa                                  |

#### Select Complete and click on <u>N</u>ext>

| Setup Type      |                                                                 | Ø |  |
|-----------------|-----------------------------------------------------------------|---|--|
| Choose the set  | Choose the setup type that best suits your needs.               |   |  |
| Please select a | Please select a setup type.                                     |   |  |
|                 |                                                                 |   |  |
|                 | All program features will be installed. (Requires the most disk |   |  |
|                 | space.)                                                         |   |  |
| C Custom        |                                                                 |   |  |
|                 | Choose which program features you want installed and where they |   |  |
|                 | will be installed. Recommended for advanced users.              |   |  |
|                 |                                                                 |   |  |
|                 |                                                                 |   |  |
| InstallShield   |                                                                 |   |  |
|                 | < Pack Novt > Car                                               |   |  |

I

#### Click on Install

| 🐺 Sony Ericsson PC Suite 1.20.173 - InstallShield Wizard                                                        | X |
|----------------------------------------------------------------------------------------------------|---|
| Ready to Install the Program The wizard is ready to begin installation.                                         | 6 |
| Click Install to begin the installation.                                                                        |   |
| If you want to review or change any of your installation settings, click Back. Click Cancel to exit the wizard. |   |
|                                                                                                    |   |
|                                                                                                    |   |
|                                                                                                    |   |
|                                                                                                    |   |
|                                                                                                    |   |
| < Back Install Cancel                                                                                           | 1 |

#### This will be shown please wait for some time

| 🙀 Sony Eric                   | sson PC Suite 1.20.173 - InstallShield Wizard                                                                       |       |
|-------------------------------|----------------------------------------------------------------------------------------------------|-------|
| <b>Installing</b><br>The prog | Sony Ericsson PC Suite 1.20.173<br>ram features you selected are being installed.                                   | ٢     |
| P                             | Please wait while the InstallShield Wizard installs Sony Ericsson PC Suite 1.20.173. This may take several minutes. |       |
|                               | Status:                                                                                                    |       |
|                               |                                                                                                    |       |
|                               |                                                                                                    |       |
|                               |                                                                                                    |       |
|                               |                                                                                                    |       |
| InstallShield –               |                                                                                                    |       |
|                               | < <u>B</u> ack <u>N</u> ext >                                                                                       | ancel |

#### Click on Finish

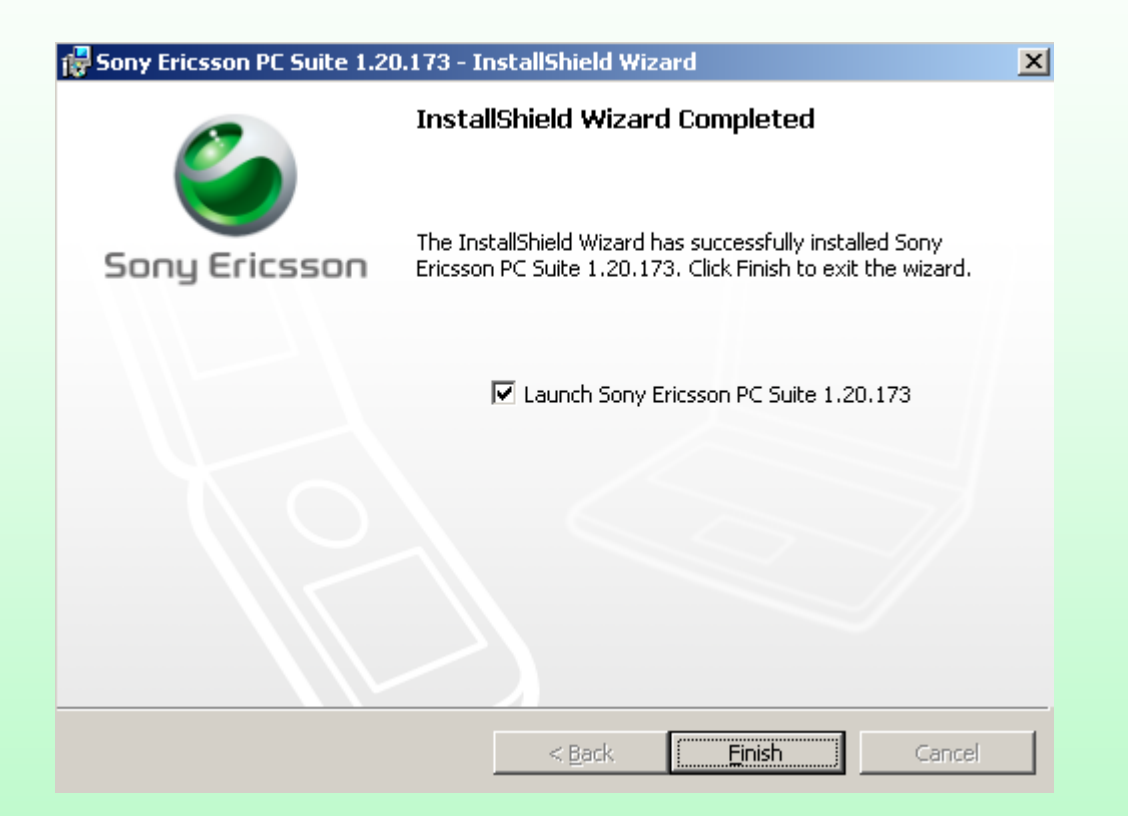

#### For reference only

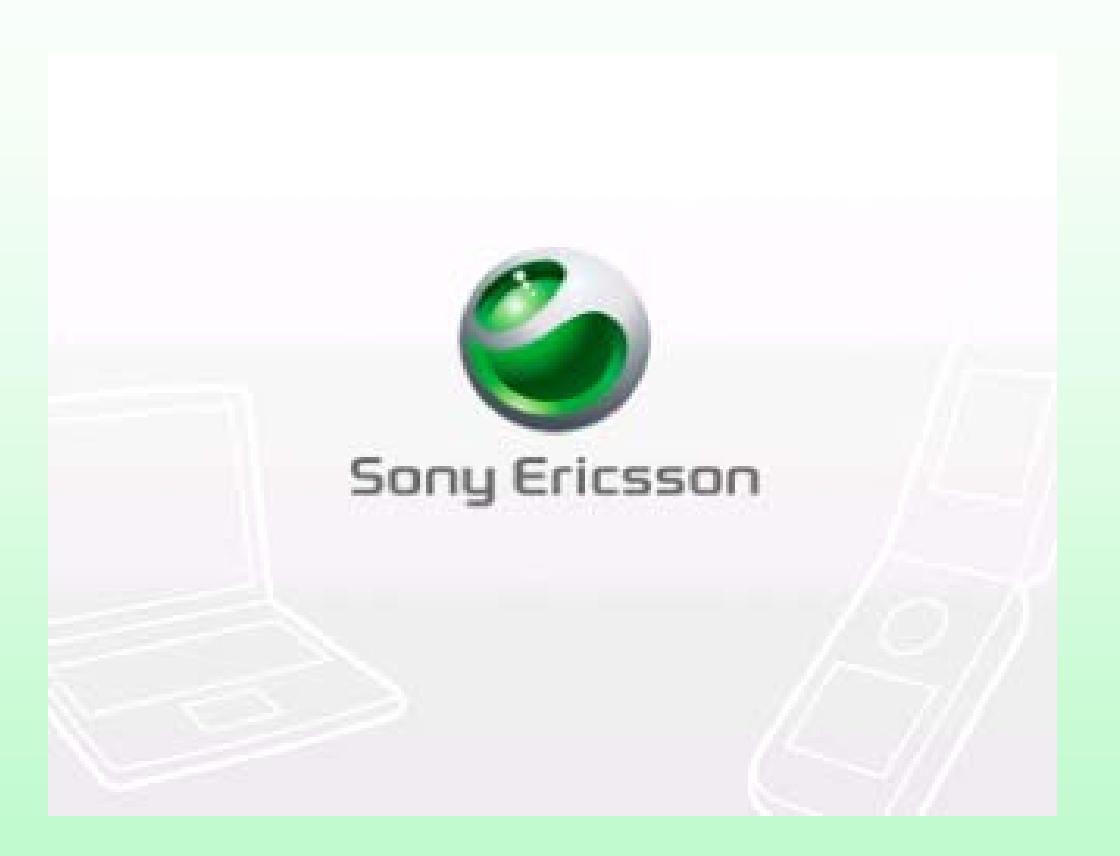

This will open automatically.Please observe that No device connected(Red arrow).Click on How to connect(Blue arrow).

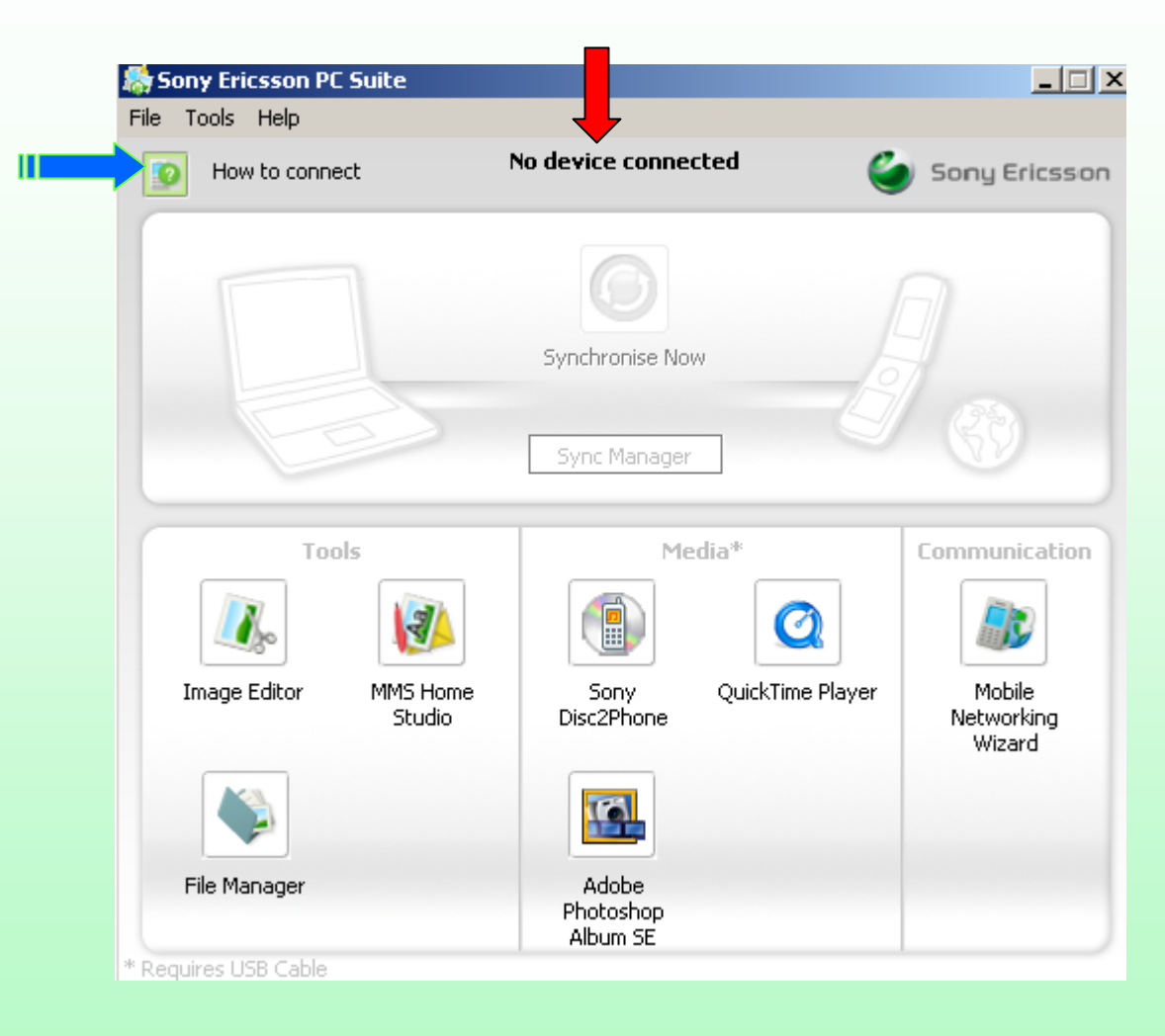

#### Connection Wizard will open. Click on <u>N</u>ext>

| 🚺 Connection Wizard |                                                                                 |
|---------------------|---------------------------------------------------------------------------------|
| Sony Ericsson       | Welcome to the Connection Wizard                                                |
|                     | This wizard helps you to connect your Sony<br>Ericsson mobile device to your PC |
|                     | To continue, click Next                                                         |
|                     | < Back Next > Cancel                                                            |

USB Cable is shown selected. You can select any connection i.e. Cable, Bluetooth or Infrared but **It is advisable and insisted to use USB cable only** instead of Bluetooth or Infrared as it gives better speed and reliable connection.Click on <u>N</u>ext>

| 🔯 Connection Wizard                                                             |        |        |        |
|---------------------------------------------------------------------------------|--------|--------|--------|
| <b>Choose connection type.</b><br>What type of connection are you going to use? |        |        | ٢      |
|                                                                                 |        |        |        |
| What type of connection are you going to use?                                   |        |        |        |
| ⊙ USB-cable                                                                     |        |        |        |
| C Infrared                                                                      |        |        |        |
| O Bluetooth                                                                     |        |        |        |
|                                                                                 |        |        |        |
|                                                                                 |        |        |        |
|                                                                                 |        |        |        |
|                                                                                 |        |        |        |
|                                                                                 |        |        |        |
|                                                                                 | < Back | Next > | Cancel |

Please connect your cable to the computer and your mobile phone to the cable.For the first time only this hardware and drivers will be get installed.Please do not disconnect the cable while installation. Click on Next>

| 🔯 Connection Wizard                                                                                                    | _ 🗆 🗙  |
|----------------------------------------------------------------------------------------------------|--------|
| Cable<br>USB-cable                                                                                                    | ٢      |
| <ol> <li>Insert the CD you got together with your Phone/Cable (the CD will most probably<br/>automatically show the CD contents but that window is not needed and can be closed).</li> <li>Connect the phone to the cable.</li> <li>Insert the cable in your PC.</li> </ol> |        |
| 4. Installation wizards will guide you through installation (accept, click next, finish etc).                                                                                                    |        |
| < Back Next >                                                                                                    | Cancel |

#### As soon as cable is connected this will be displayed.

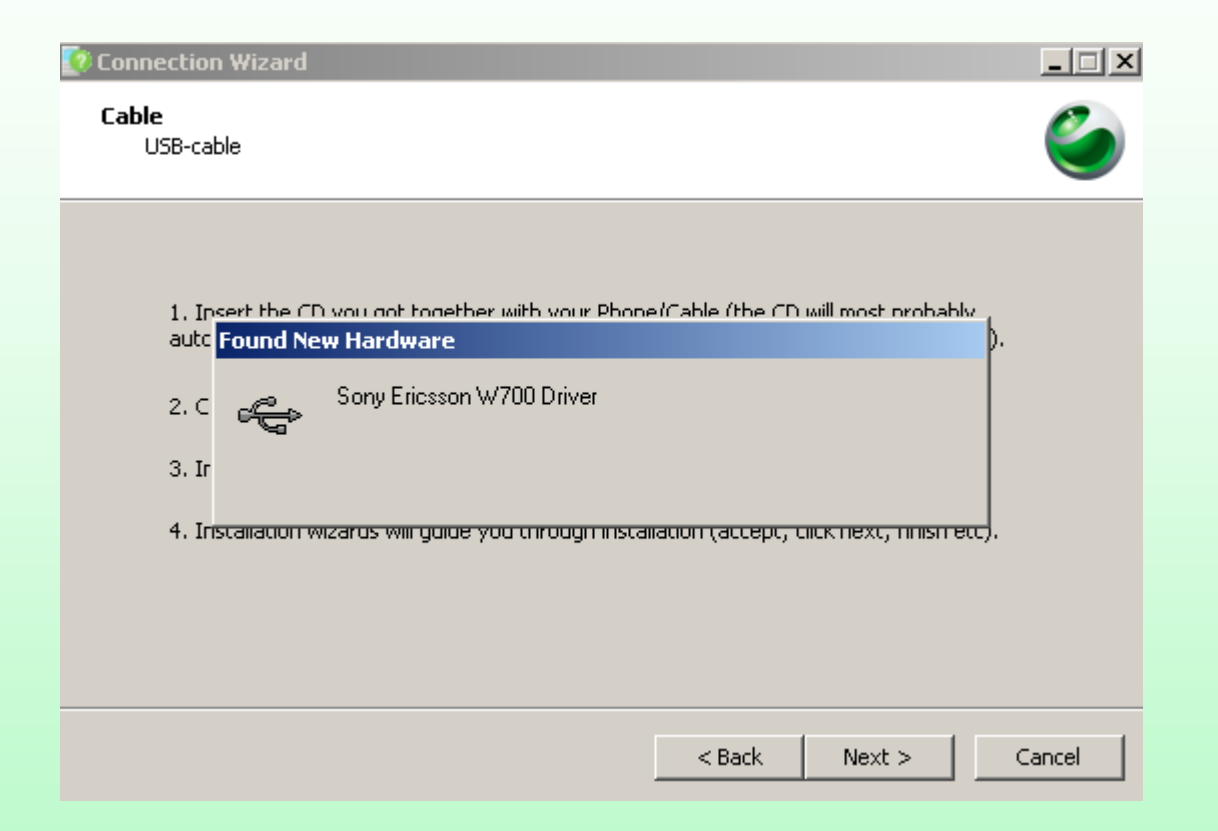

#### Click on <u>N</u>ext>

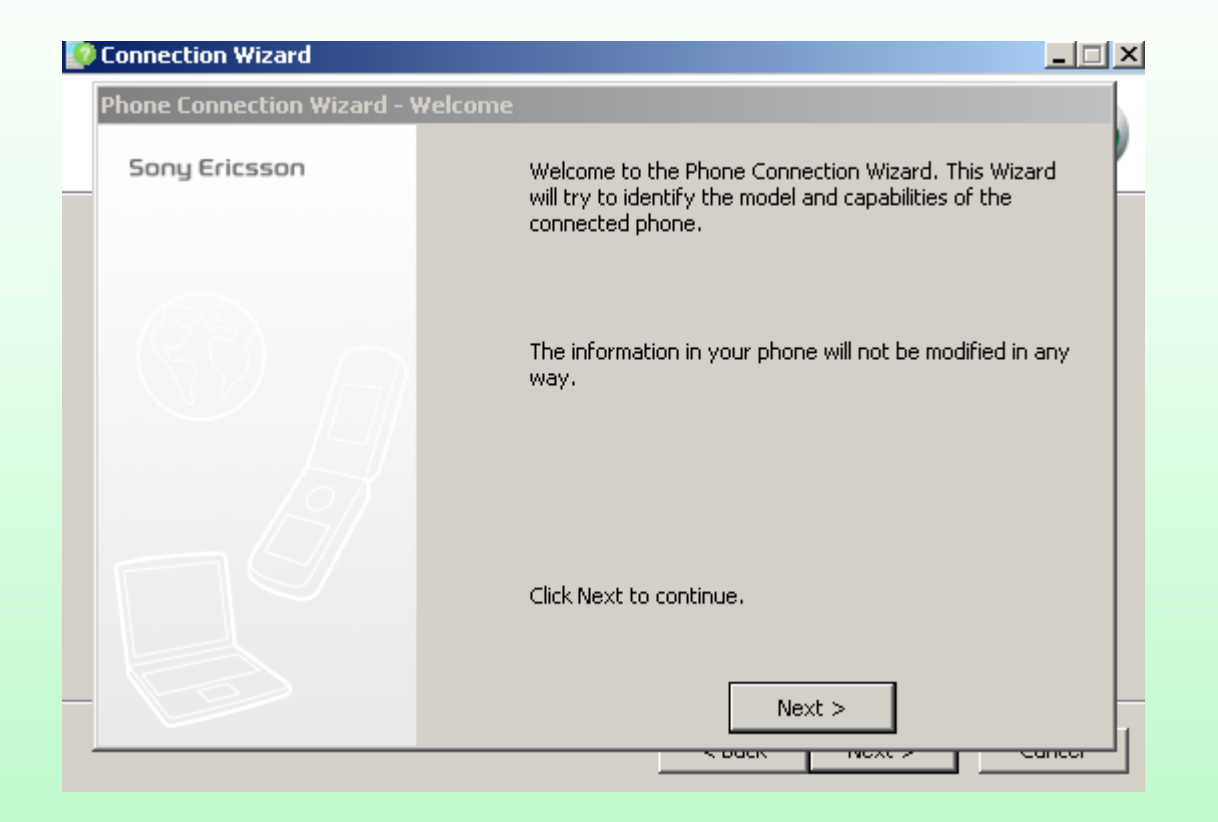

#### Click on Finish

| Phone Connection Wizard - Mobile Phone Name |                                                    |  |
|---------------------------------------------|----------------------------------------------------|--|
| Sony Ericsson                               | What do you want to call your phone?               |  |
|                                             | My Sony Ericsson W700                              |  |
|                                             | Press Finish when you are satisfied with the name. |  |
|                                             | Finish                                             |  |

#### You will be shown,the phone is connected(if not then refer our slide show **problems and solution**).Click on Next>

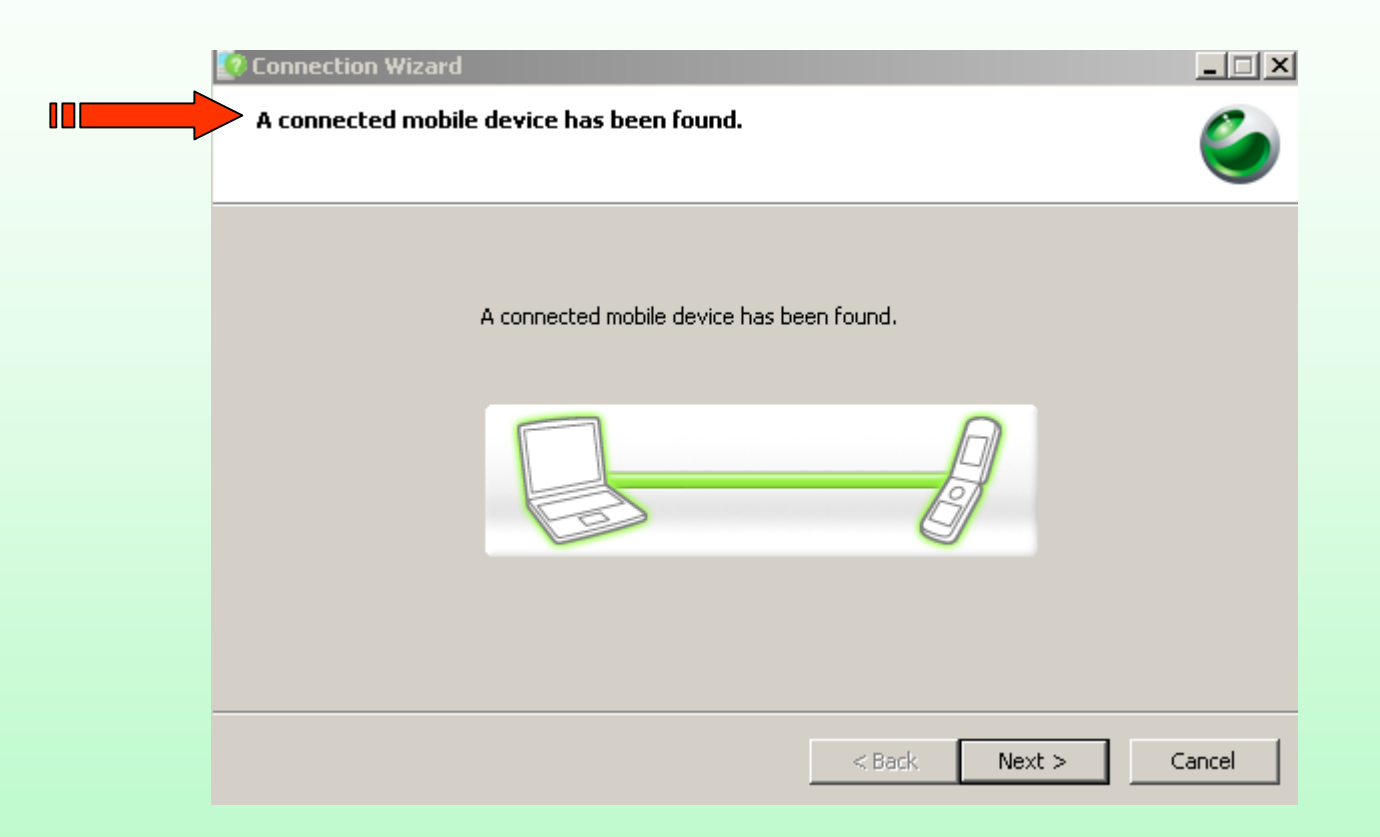

#### Click on Finish

| 🚺 Connection Wizard |                                           |
|---------------------|-------------------------------------------|
| Sony Ericsson       | Completing the Connection Wizard          |
|                     | A connected mobile device has been found. |
|                     |                                           |
|                     |                                           |
|                     |                                           |
|                     | Click Finish to close the wizard.         |
|                     | < Back Finish Cancel                      |

#### Click on <u>N</u>ew Connection...(Green arrow) Please observe the connect button is not activated(Red arrow)

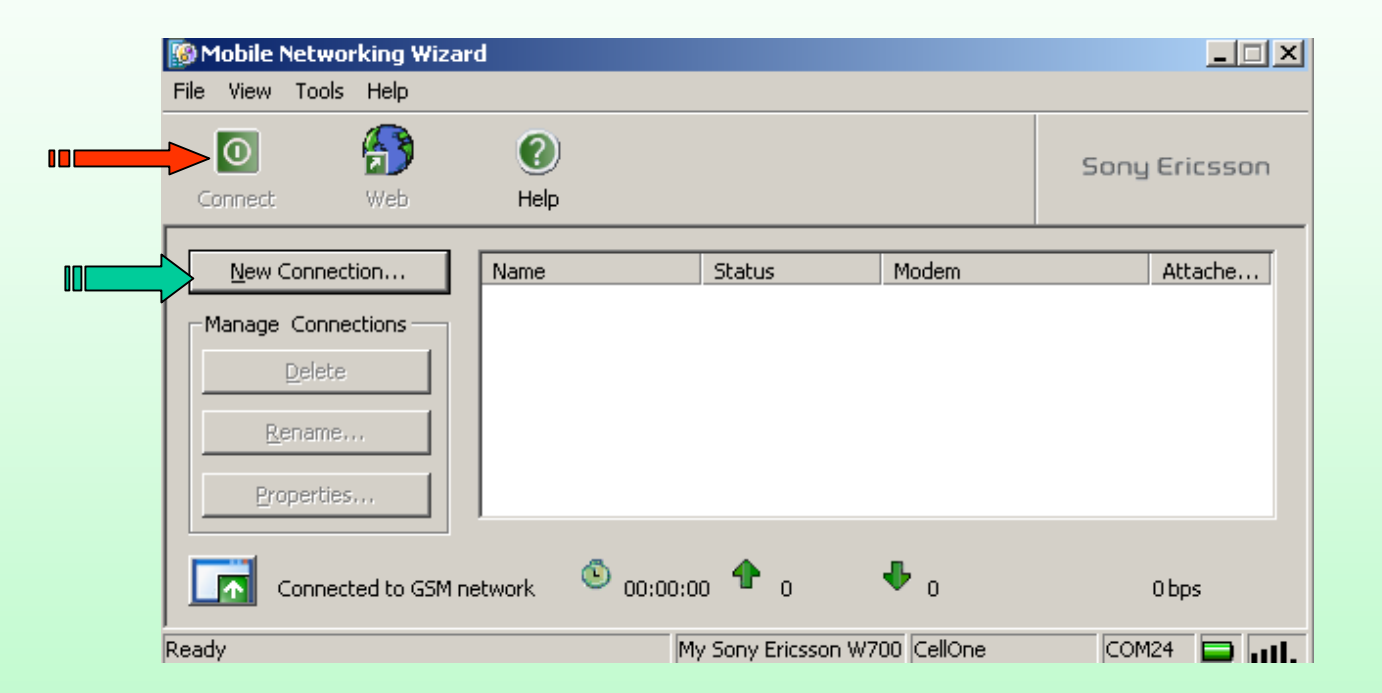

## Packet Switched Data connection will be automatically selected.If not then select and click on Next>

| Create a new connection | ×                                                                                                    |
|-------------------------|----------------------------------------------------------------------------------------------------|
| Sony Ericsson           | Welcome to Mobile Networking Wizard                                                                                                    |
|                         | This wizard will guide you through the process of<br>connecting your computer to the Internet or to a<br>corporate network, via your mobile phone. |
|                         | How do you want to connect to the Internet or to a corporate network?                                                                              |
|                         | <ul> <li>Packet Switched Data<br/>A packet switched data connection (GPRS / 3G)</li> </ul>                                                         |
|                         | C Dial-up<br>A circuit switched data connection (CSD / HSCSD)                                                                                      |
|                         | Click Next to continue.                                                                                                    |
| < E                     | ack Next > Cancel Help                                                                                                    |

#### Click on Next>

| Create a new connection                                                         | X                              |
|---------------------------------------------------------------------------------|--------------------------------|
| Create a new connection<br>Select modem                                         | I                              |
|                                                                                 |                                |
| Modem                                                                           | Attached To                    |
| Sony Ericsson W700 Bluetooth Modem                                              | Not installed                  |
| Sony Ericsson W700 IrDA Modem                                                   | Not installed                  |
| Sony Ericsson W700 USB WMC Data Modem                                           | COM10                          |
| Sony Ericsson W700 USB WMC Modem                                                | COM22                          |
| Show all modems.  Install modem  Get assistance to inst present in the list abo | all a modem that is not<br>ve. |
|                                                                                 | Cancel Help                    |
| < back Next >                                                                   |                                |

Check box of "Place shortcut..." and you can give connection name as you like.By default it will be My packet switched connection as shown in slide below.

| Create a new connection                                                                                           | ×    |
|----------------------------------------------------------------------------------------------------|------|
| <b>Create a new connection</b><br>Enter the name of the connection                                                | J    |
| Connection name:                                                                                                  |      |
|                                                                                                    |      |
| <ul> <li>Place shortcut to this connection on the desktop.</li> <li>Make this your default connection.</li> </ul> |      |
| < Back Next > Cancel                                                                                              | Help |

#### Select Manual mode and click on Next>

| C | reate a new connection                                                                                                    | ×    |
|---|----------------------------------------------------------------------------------------------------|------|
|   | Create a new connection<br>Select network operator                                                                                                    | J    |
|   | Use settings from an existing entry in the device. Select the Wizard mode: Use settings for this mobile network operator:                                                                                                    |      |
|   | Second and the second and the sec |      |
|   | <ul> <li>Manual mode</li> <li>You will be presented the predefined values and given<br/>the choice to accept or to modify them.</li> </ul>                                                                                                    |      |
|   | < Back Next > Cancel                                                                                                    | Help |

#### This is very important step.Here you have to write(in small) Access Point Name (APN): gprswest.cellone.in

It should be exactly shown in next slide.

| Create a new connec                                           | tion                                     |                   |             | ×    |
|---------------------------------------------------------------|------------------------------------------|-------------------|-------------|------|
| <b>Create a new pact</b><br>Specify the Acce                  | <b>ket data conn</b><br>ess Point Name ( | ection<br>(APN)   |             | J    |
| Access Point Name                                             | (APN):<br>default)                       |                   |             |      |
| Before changing the<br>operator if this is rec<br>Advanced se | advanced settir<br>uired.<br>ttings      | ngs, check with y | our network |      |
|                                                               | < Back                                   | Next >            | Cancel      | Help |

#### All in small(not capital) and click on Next>

X

#### Create a new connection

**Create a new packet data connection** Specify the Access Point Name (APN)

Access Point Name (APN):

gprswest.cellone.in

(leave blank to use default)

Before changing the advanced settings, check with your network operator if this is required.

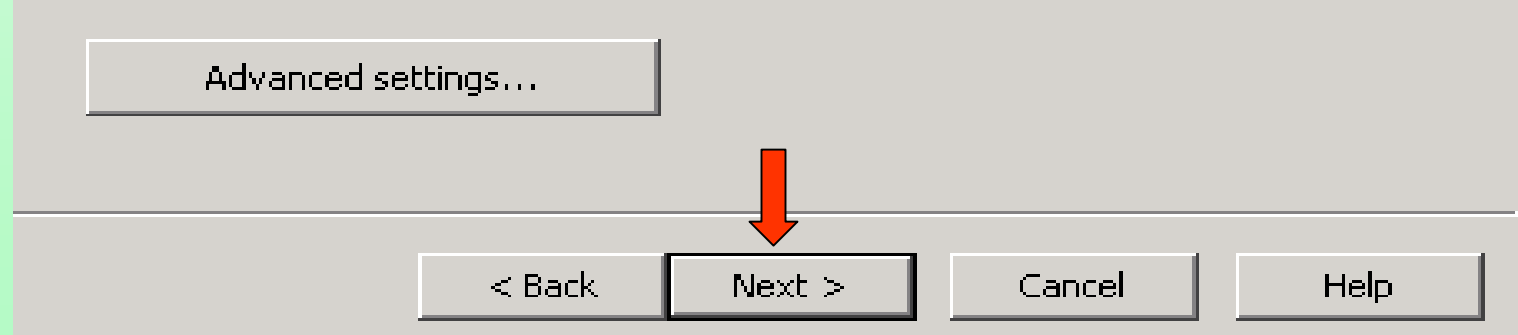

# User ID and Password should be **BLANK** and click on Next>

| Create a new connecti                                                                                                    | on                                                                                                    |                                                        | ×    |
|----------------------------------------------------------------------------------------------------|----------------------------------------------------------------------------------------------------|--------------------------------------------------------|------|
| Create a new conn<br>Enter the logon in                                                                                         | ection<br>Iformation                                                                                    |                                                        | J    |
| Your service provider<br>and Password.<br>You may enter the infi<br>Leave the fields empty<br>information.<br>User I<br>Passwor | may require you to logon using<br>ormation now, or when making<br>y if your service provider does<br>D: | a specific User ID<br>a connection.<br>not require the |      |
| [                                                                                                    | < Back Next >                                                                                           | Cancel                                                 | Help |

Please see the connection name as shown below (if you had given any specific name it will be displayed here).Click on Finish

| Create a new connect | n X                                                                                        |
|----------------------|--------------------------------------------------------------------------------------------|
| Sony Ericsson        | Completing the new connection.                                                             |
|                      | You have successfully completed the steps needed to create the following connection:       |
| 1995 III             | nection name: My packet switched connection                                                |
|                      | sktop shortcut will be created                                                             |
|                      | em: Sony Ericsson W700 USB WMC Modem<br>name:<br>word:                                     |
|                      | is a 3G/GPRS packet switched data connection:<br>Access Point Name (APN): gprswest.cellone |
|                      | To create the connection, click Finish.                                                    |
|                      |                                                                                            |
|                      | < Back Finish Cancel Help                                                                  |

Please observe Connect is not activated(Green arrow) because you have to select the connection which has to be connected. Please select the connection(Red arrow).

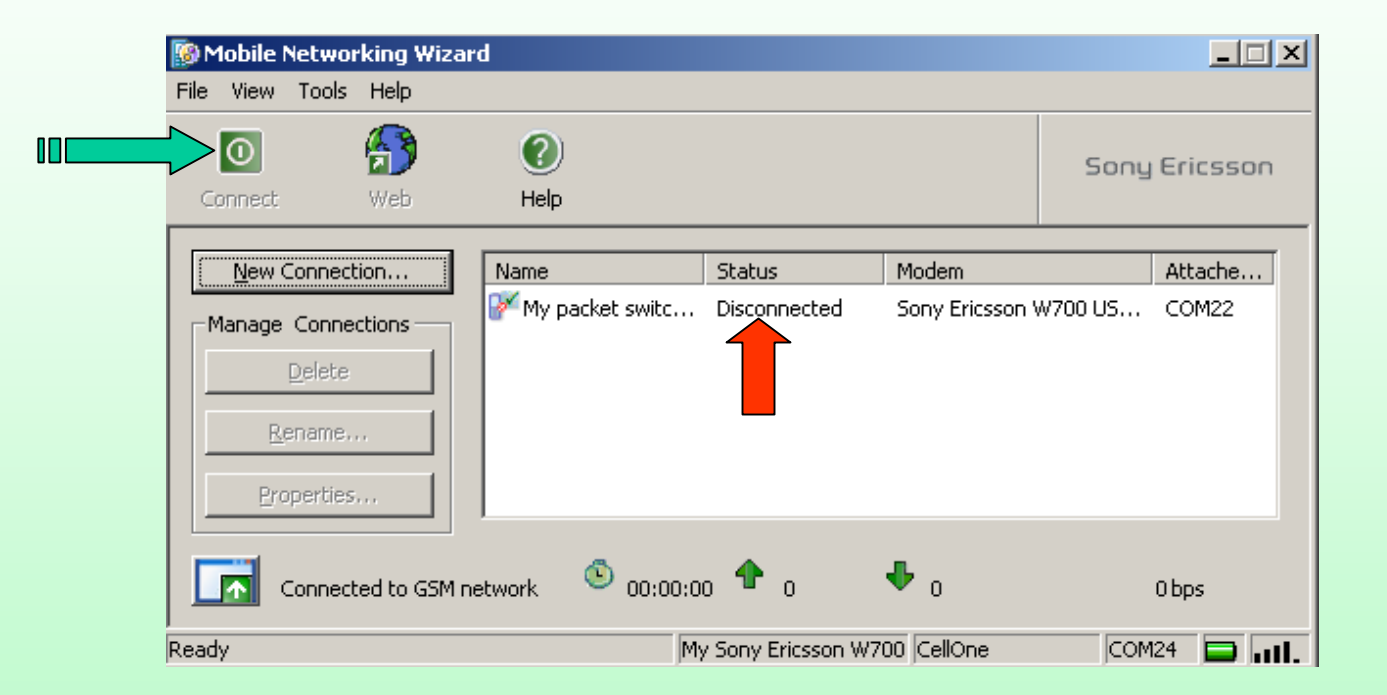

As soon as you select the connection the Connect button (Green arrow) will be activated.Click on Connect. Please observe Status (Red arrow) its Disconnected.

| 🔞 Mobile N | etworking Wiz   | zard            |                  |                 |            | _ 🗆 🗙  |
|------------|-----------------|-----------------|------------------|-----------------|------------|--------|
| File View  | Tools Help      |                 |                  |                 |            |        |
|            |                 | 0               |                  |                 | Sony Er    | icsson |
| Connect    | Web             | Help            |                  |                 |            |        |
|            | onnection       | Name            | Status           | Modem           | Atl        | tache  |
| -Manage (  | Connections —   | My packet swit  | tc Disconnected  | Sony Ericsson ' | W700 US CC | M22    |
|            | velete          |                 | Î                |                 |            |        |
|            | onnected to GSN | 1 network 🙆 00: | 00:00 <b>个</b> 0 | <b>↓</b> 0      | ОЪр        | )5     |
|            |                 |                 |                  |                 |            |        |

This will be shown.User ID is blank and Password shown by several stars though we had kept it blank.It is displayed automatically. Please ignore it.

Please wait.

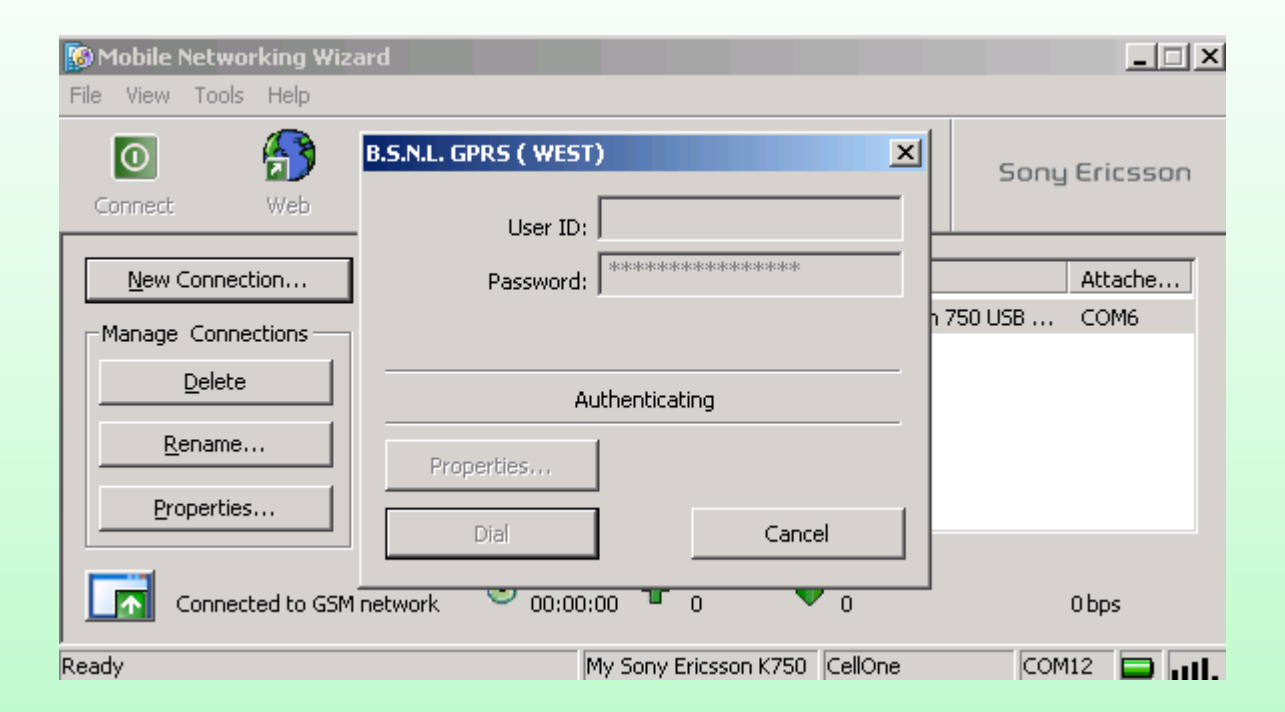

**ITS CONNECTED...**You can now open any internet site. Earlier the Status was showing disconnected(Red arrow).Now its connected and Connect button(Green arrow) will change to red and Disconnect. (Please see the right bottom corner of your screen).

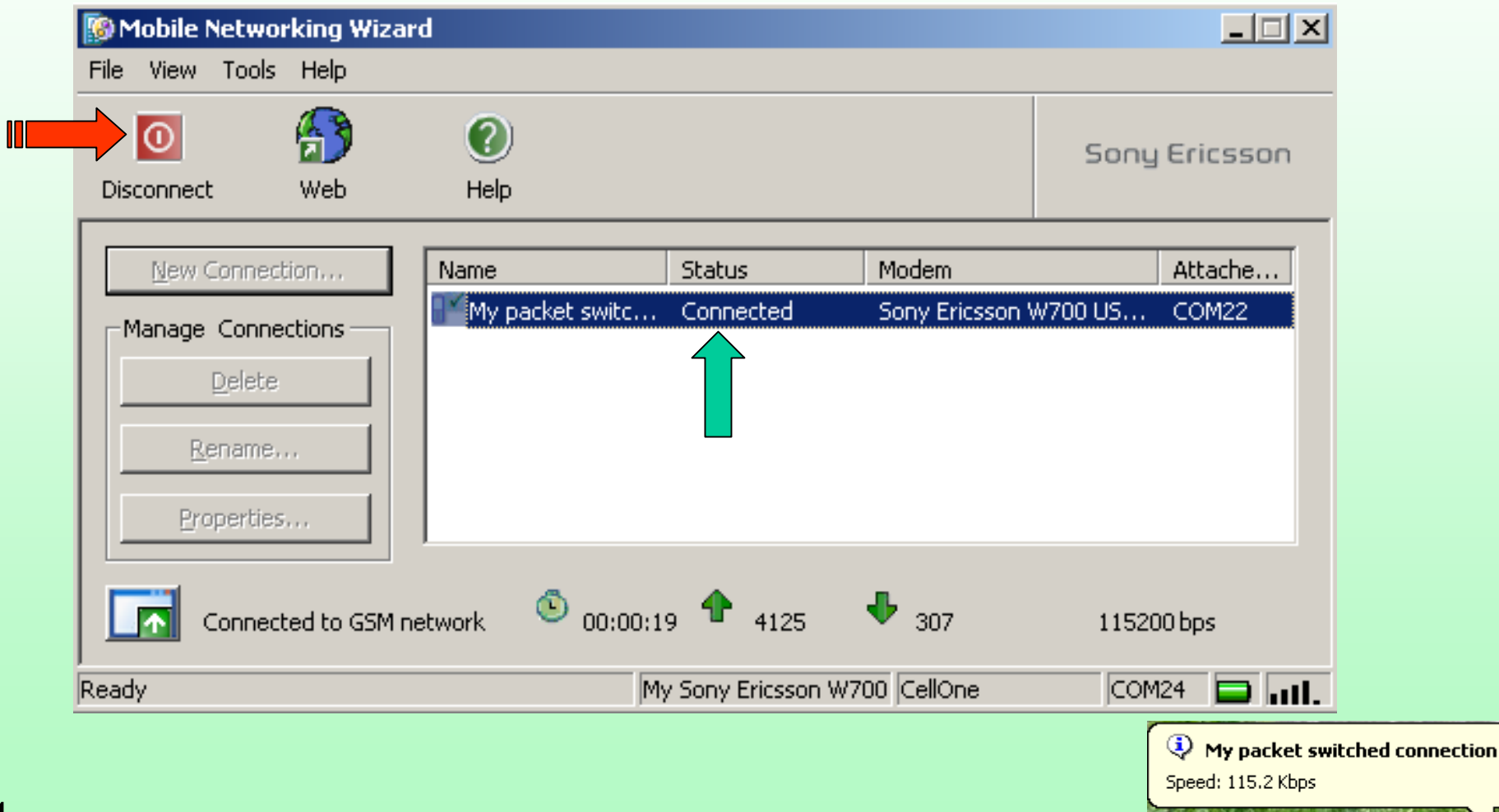

!4.00 (~) 🖓 🖓 🖓 🖉 🖗 📲 連

**Its wonderful world of internet via B.S.N.L. GPRS.**For knowledge click on LAN icon (two computers ) in the right bottom corner.Received Bytes should be greater than sent and Errors should be 0.It is advisable to disable the other LAN connection if any you are

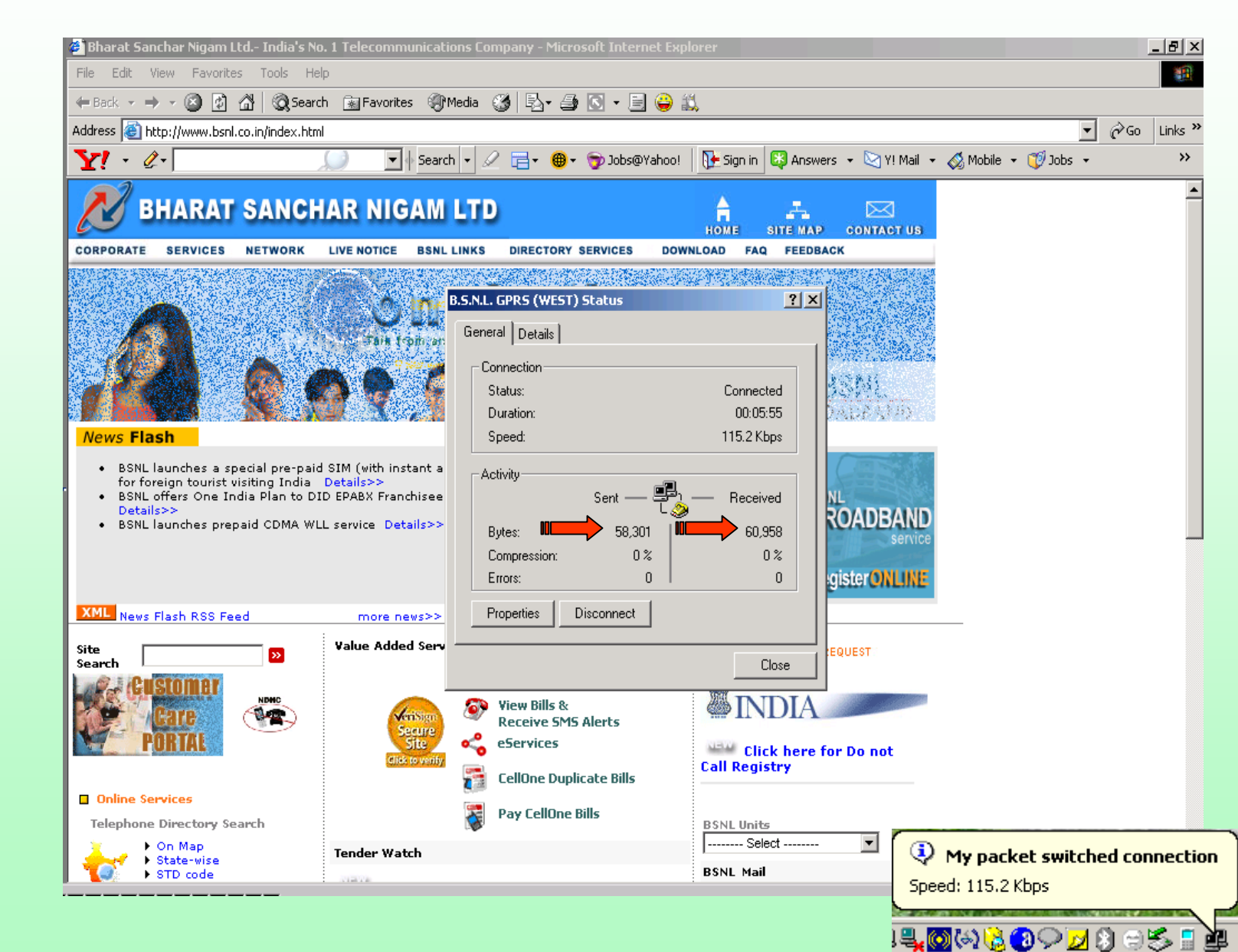

using.

# To eject USB cable click on symbol(Red arrow) then click on OK and disconnect the cable.

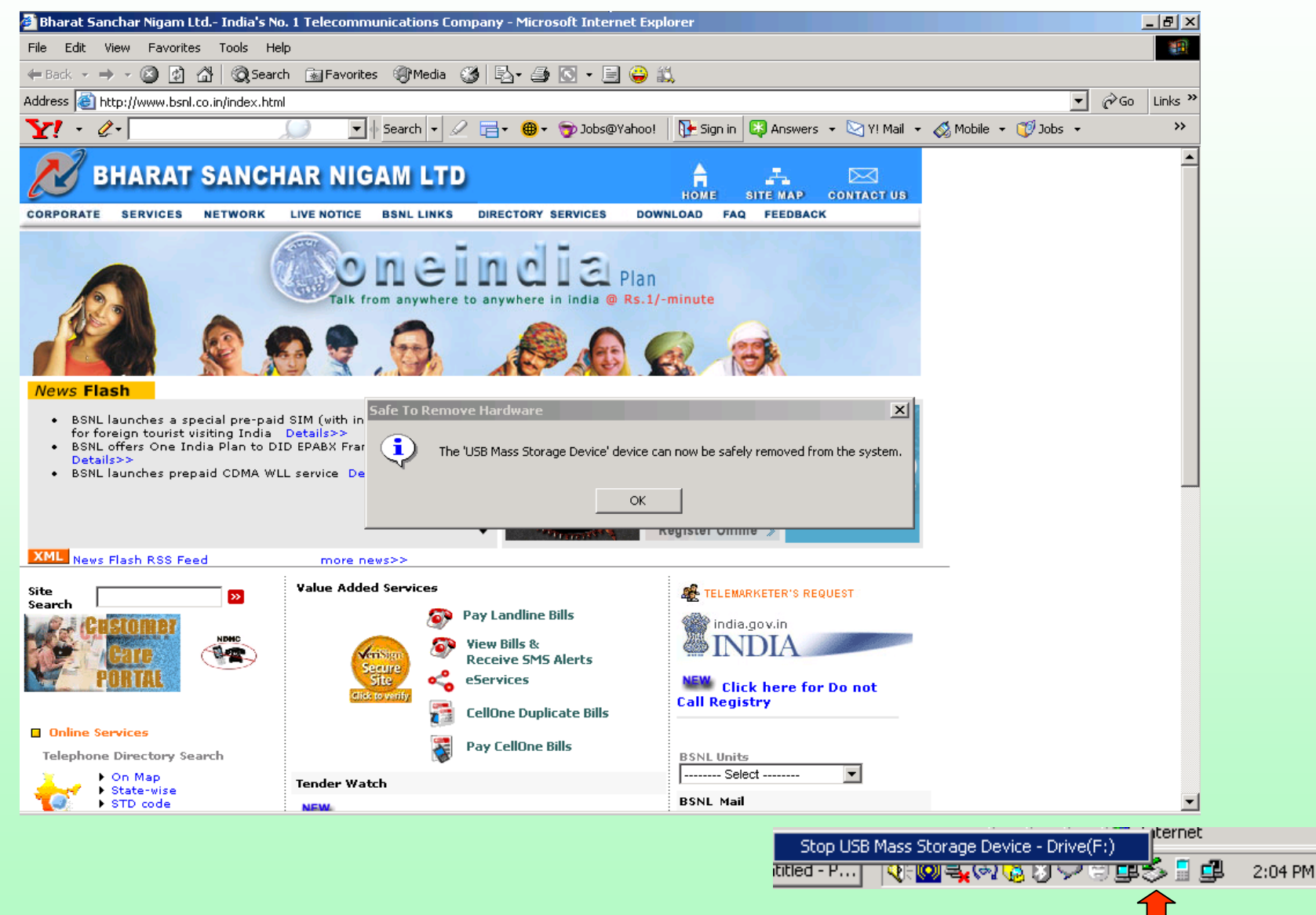

For the next time connection, connect cable to mobile and computer. Click on fallback connection from your PC/Laptop and click on Dial. It will be connected. Now you can browse any internet site.

| User name: | 1                      |
|------------|------------------------|
| Password:  | KMRENNKRENNKRENN       |
|            | Save Password          |
| Dial       | Cancel Properties Help |

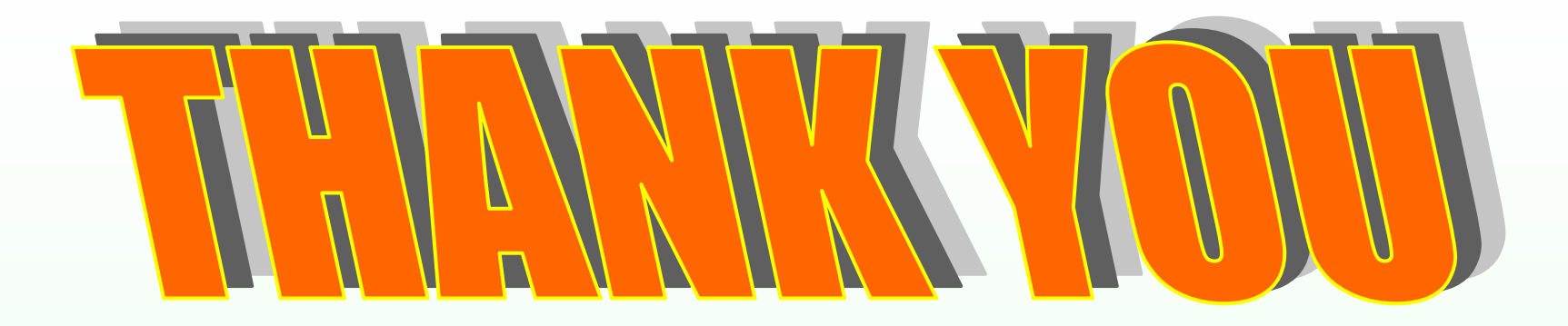

### FOR USING B.S.N.L.CELLULAR SERVICES

Still if you have the problem please refer our slide show of PROBLEMS AND SOLUTIONS or contact our 24 hour 365 days
help line no.9400024365 from landline and 24365 from mobile.